### ΗΛΕΚΤΡΟΝΙΚΟ ΣΥΣΤΗΜΑ ΔΙΑΧΕΙΡΙΣΗΣ ΑΙΤΗΣΕΩΝ ΔΙΑΔΑΝΕΙΣΜΟΥ (smILLe)

Εγχειρίδιο Χρήσης

ΚΕΝΤΡΙΚΗ ΒΙΒΛΙΟΘΗΚΗ Ε.Μ.Π.

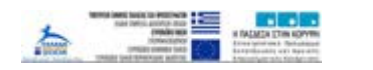

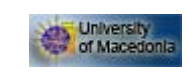

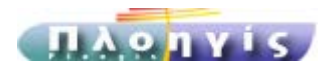

Το σύστημα smILLe αναπτύχθηκε στο Πανεπιστήμιο Μακεδονίας, Βιβλιοθήκη & Κέντρο πληροφόρησηας, στα πλαίσια του ευρωπαϊκού προγράμματος ΠΛΟΗΓΙΣ, παραχωρείτε στην Κεντρική Βιβλιοθήκη του Ε.Μ.Π κάτω από την άδεια χρήσης AFL (Academic Free Licence).

# ENOTHTA $1^{\eta}$

## > Περιβάλλον Εισαγωγής

Εισαγωγικά αναφέρουμε ότι υπάρχει 1 σελίδα εισαγωγής όπου ενημερώνεται ο υποψήφιος χρήστης της υπηρεσίας. Αυτή είναι η εξής:

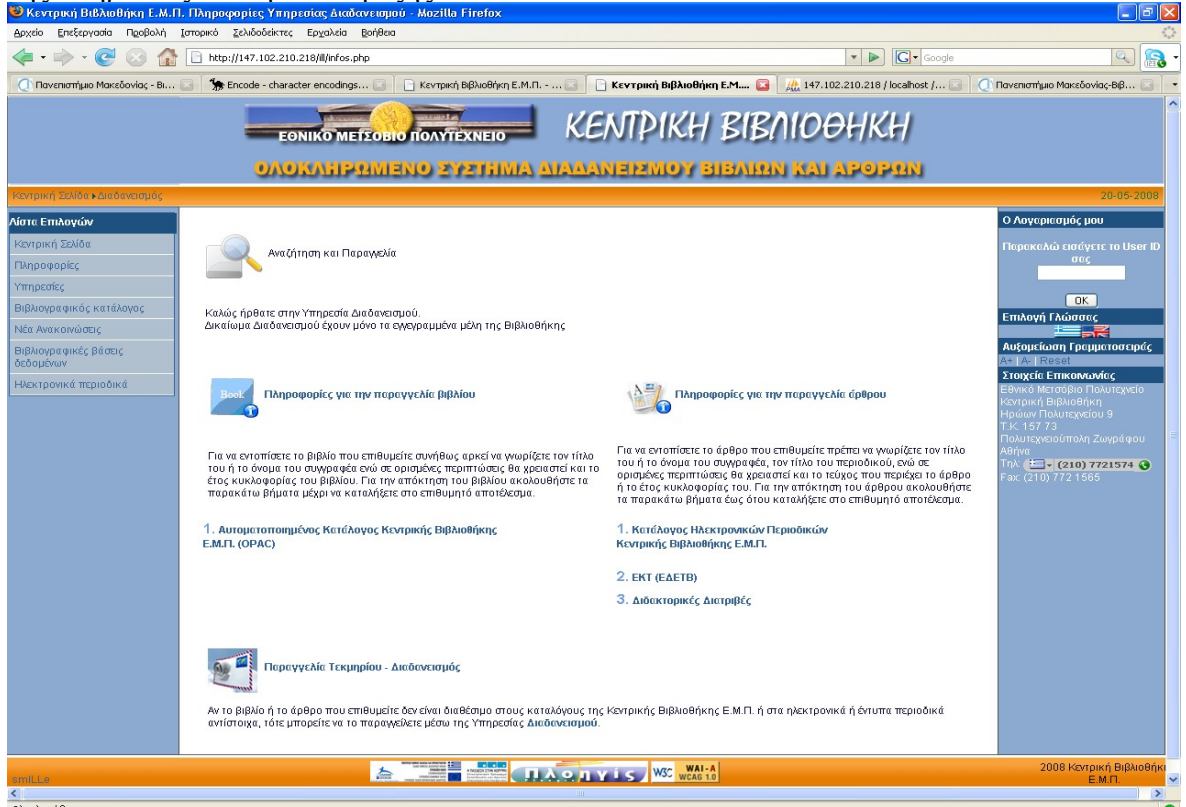

Στην εισαγωγική σελίδα ενημέρωσης καθώς και στην σελίδα όπου μπορεί να επιλέξει αν είναι απλός χρήστης ή συνεργαζόμενη βιβλιοθήκη, εμφανίζεται πάνω αριστερά το εργαλείο της «γρήγορης σύνδεσης».

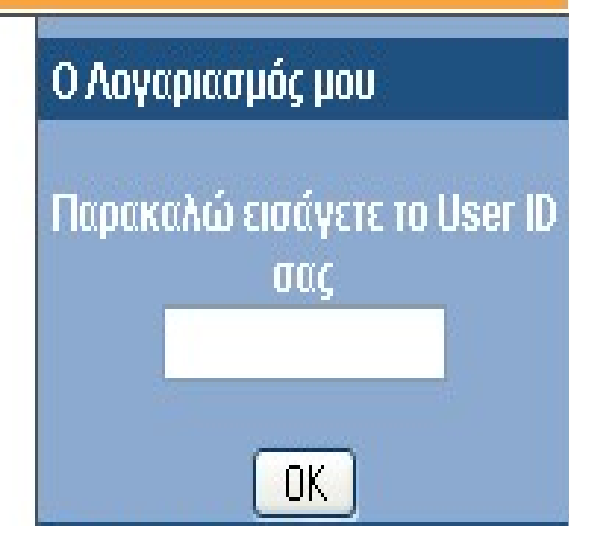

Οι χρήστες εισάγοντας τον **αριθμό του USER ID** (αυτός ο αριθμός είναι καταχωρημένος στα μητρώα του συστήματος της βιβλιοθήκης, σε περίπτωση που ο χρήστης έχει χάσει την κάρτα του καλό είναι να ενημερώνει την βιβλιοθήκη σχετικά), μπορούν να δουν τις αιτήσεις τους σε ένα δικό τους περιβάλλον. Να σημειωθεί εδώ ότι από αυτό το περιβάλλον οι χρήστες μπορούν μόνο να παρακολουθήσουν και να ενημερωθούν σχετικά με τις αιτήσεις που έχουν κάνει. Εάν δεν είναι χρήστες του συστήματος τότε το περιβάλλον παρακολούθησης δεν θα τους επιτρέψει να δούνε κάτι, αφού δεν θα βρει αιτήσεις που αντιστοιχούν στον δοθέντα USER ID.

| e                                                                            |          |             | C                                       |                        |                       | -    |                                                                                |                                              |        |                                                                                                |
|------------------------------------------------------------------------------|----------|-------------|-----------------------------------------|------------------------|-----------------------|------|--------------------------------------------------------------------------------|----------------------------------------------|--------|------------------------------------------------------------------------------------------------|
| EONIKO METZOBIO TOAVYTEXNEIO KENIPIKH BIBATOOHKH                             |          |             |                                         |                        |                       |      |                                                                                |                                              |        |                                                                                                |
| OAORAHPRIMENO SYSTIMA AJAAANEBMOY BIBARRI NALAPOPRIN                         |          |             |                                         |                        |                       |      |                                                                                |                                              |        |                                                                                                |
| Κεντρική Σελίδα                                                              |          |             |                                         |                        |                       |      |                                                                                |                                              |        | 20-05-2008                                                                                     |
| Λίστα Επιλογών                                                               |          |             |                                         |                        |                       |      | Castak   Maurall                                                               |                                              |        | Αυξομείωση                                                                                     |
| Βιβλία - Αιτήσεις                                                            | Τρέχουσα | ες αιτήσεις |                                         |                        | repopuly to the       |      |                                                                                |                                              |        | A+   A-   Reset                                                                                |
| Άρθρα - Αιτήσεις                                                             |          |             |                                         | KATA/                  | ΟΓΟΣ Β                | IΒΛ  | ΙΩΝ                                                                            |                                              |        | Εθνικό Μετσόβιο Πολυτεχνείο                                                                    |
| η Πληροφορίες αιτήσεων                                                       | εμφάνιση | Ημερομηνία  | Αριθμος<br>παραγγελίας                  | βιβλίου                | Συγγραφεας<br>βιβλίου | Έτος | Προώθηση σε                                                                    | Κατάσταση                                    | Χρέωση | Κεντρική Βιβλιοθήκη<br>Ηρώων Πολυτεχνείου 9                                                    |
| Τρέχουσες αιτήσεις 2<br>Ακυρωμένες αιτήσεις 1<br>Ολοκληρωμένες<br>αιτήσεις 0 | æ        | 01/04/2008  | з                                       | Βιογενετική<br>Ιστορία | Δημήτρης<br>Κουής     | 2001 | BLDSC<br>Συνεργαζόμενες<br>Ελληνικές<br>Βιβλιοθήκες<br>Συλλογικός<br>Κατάλογος | ΠΡΟΩΘΗΘΗΚΕ<br>ΣΕ <b>BLDSC</b>                | 17€    | Τ.Κ. 157 73<br>Πολυτεχνειούπολη Ζωγράφου<br>Αθήνα<br>Τηλ. (210) 7721574<br>Fax: (210) 772 1565 |
| А<br>С<br>-                                                                  |          | 17/04/2008  | 8                                       | Τα αστέρια             | Κουής                 | 2005 | Συλλογικός<br>Κατάλογος<br>ΒLDSC<br>Συνεργαζόμενες<br>Ελληνικές<br>Βιβλιοθήκες | ΠΡΟΩΘΗΘΗΚΕ<br>ΣΕ <b>BLDSC -</b><br>Μικροφιλμ | 25€    |                                                                                                |
|                                                                              |          | _           |                                         |                        | -                     |      | WALA                                                                           |                                              |        | 2008 Koytowé Bißlugéée                                                                         |
| smiLLe                                                                       |          | 3           | And And And And And And And And And And |                        | <u>A,o,h</u> yie      | W3   | WCAG 1.0                                                                       |                                              |        | E.M.R.                                                                                         |
|                                                                              |          |             |                                         |                        |                       |      |                                                                                |                                              |        |                                                                                                |
|                                                                              |          |             |                                         |                        |                       |      |                                                                                |                                              |        |                                                                                                |
|                                                                              |          |             |                                         |                        |                       |      |                                                                                |                                              |        |                                                                                                |
|                                                                              |          |             |                                         |                        |                       |      |                                                                                |                                              |        |                                                                                                |
|                                                                              |          |             |                                         |                        |                       |      |                                                                                |                                              |        |                                                                                                |
|                                                                              |          |             |                                         |                        |                       |      |                                                                                |                                              |        |                                                                                                |
|                                                                              |          |             |                                         |                        |                       |      |                                                                                |                                              |        |                                                                                                |
|                                                                              |          |             |                                         |                        |                       |      |                                                                                |                                              |        |                                                                                                |
|                                                                              |          |             |                                         |                        |                       |      |                                                                                |                                              |        |                                                                                                |
|                                                                              |          |             |                                         |                        |                       |      |                                                                                |                                              |        |                                                                                                |
| <                                                                            |          |             |                                         |                        |                       |      |                                                                                |                                              |        | >                                                                                              |

Σελίδα επιλογής σύνδεσης στο περιβάλλον των χρηστών ή στο περιβάλλον των Συνεργαζόμενων Βιβλιοθηκών

| 🥮 Κεντρική Βιβλιοθήκη Ε.Μ.         | .Π Βιβλωθήκη - Επιλογή - Mozilla Firefox                                                                                                    |                                                                                                    |                                                                                                    |
|------------------------------------|----------------------------------------------------------------------------------------------------|----------------------------------------------------------------------------------------------------|----------------------------------------------------------------------------------------------------|
| Δρχείο Επεξεργασία Προβολή         | Ιστορικό Σελιδοδείκτες Ερχαλεία Βοήθεια                                                                                                    |                                                                                                    | 0                                                                                                    |
| 🗢 - 🕑 😣 🟠                          | http://147.102.210.218/ill/choose.php                                                                                                    | V Scoogle                                                                                                    | 🔁 🔝                                                                                                    |
| 🕕 Πανεπιστήμιο Μακεδονίας - Βι     | 💽 🛾 🟇 Encode - character encodings 🖂 📄 Κεντρική Βιβλιοθήκη Ε.Μ.Π 🗔 📔                                                                              | ] Κεντρική Βιβλιοθήκη Ε.Μ 🔯 🗌 🚠 147.102.210.218 / localhost / 🗔 🗎 🤇                                                        | Πανεπιστήμιο Μακεδονίας-Βιβ 🗔 🦳                                                                             |
|                                    |                                                                                                    | ЛТРІКН ВІВЛІОӨНКН                                                                                                    | î                                                                                                    |
|                                    | OVORVELEAUMENIO 5/35.111MP/ VIADA                                                                                                    | NEDAMOY BIBAHAN KALAPOPAN                                                                                                  |                                                                                                    |
| Κεντρική Σελίδα • Διαδανεισμός ι   | <ul> <li>Επιλογή προφίλ</li> </ul>                                                                                                    |                                                                                                    | 20-05-2008                                                                                                  |
| Λίστα Επιλογών                     | ΔΙΑΔΑΝΕΙΣΜΟΣ - ΕΓ                                                                                                    | ΠΑΟΓΗ ΠΡΟΦΙΑ                                                                                                    | Ο Λογεριεσμός μου                                                                                           |
| Κεντρική Σελίδα                    | Παρακαλώ επιλέξτε σε ποια κατηγορία ανήκετε. Μόνο τα <b>εγγεγραμμένα μέλη</b> της Βίβλ                                                            | ιοθηκης έχουν πρόσβαση.                                                                                                    | Παρακαλώ εισάγετε το User ID                                                                                |
| Πληροφορίες                        |                                                                                                    |                                                                                                    | σύς                                                                                                    |
| Υπηρεσίες                          |                                                                                                    |                                                                                                    |                                                                                                    |
| Βιβλιογραφικός κατάλογος           |                                                                                                    |                                                                                                    | Επιλογή Γλώμπας                                                                                             |
| Νέα Ανακοινώσεις                   |                                                                                                    |                                                                                                    |                                                                                                    |
| Βιβλιογραφικές βάσεις<br>δεδομένων |                                                                                                    | 1 4 m                                                                                                    | Αυξομείωση Γραμματοσειράς<br>Α+   Α-   Reset<br>Στοιχεία Επικορκωνίας                                       |
| Ηλεκτρονικά περιοδικά              |                                                                                                    |                                                                                                    | Εθνικό Μετσόβιο Πολυτεχνείο                                                                                 |
|                                    | Εγκρασμιμόνα μάλη Βιβλοσθήκης<br>[ΕΞΟΔΟΣ]<br>(*) Εάν δεν είστε εγκεγραμμόνο μέλος, ταρακελώ επικανωνήστε με την Κοντρική<br>Βιβλοσθήκη του Ε.Μ.Π. | Συκεργεζόμονες βιβλοθήκες<br>ΕΥΣΔΟΣ<br>()Εάν δεν ανήκετε στην λίστι των συκεργαζόμονων βιβλιοθηκών παρακάλω<br>πατήστε εδώ | Exchange Bulkkoopini<br>TPL 157.73<br>Πολιτοχειούπολη Ζωρφάφου<br>Αφίγαι<br>Τη δαίτα<br>Τακ. (210) 772.1585 |
|                                    |                                                                                                    |                                                                                                    |                                                                                                    |

Αν ο υποψήφιος χρήστης του διαδανεισμού δεν έχει λογαριασμό στα μητρώα του συστήματος της βιβλιοθήκης που χρησιμοποιεί η βιβλιοθήκη τότε μπορεί να ακολουθήσει τις οδηγίες που βρίσκονται κάτω από τα εικονίδια.

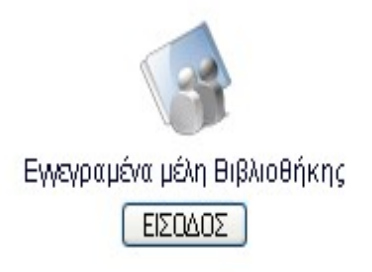

(\*)Εάν δεν είστε μέλος της βιβλιοθήκης μπορείτε να κατεβάσετε σε ηλεκτρονική μορφή την έντυπη αίτηση πατώντας εδώ

#### Για την περίπτωση χρηστών βιβλιοθήκης

To link της βοήθειας οδηγεί τον χρήστη στην έντυπη φόρμα για να γίνει χρήστης της βιβλιοθήκης. Την έντυπη φόρμα μαζί με τα δικαιολογητικά που απαιτούνται μπορεί να τα καταθέσει στην Βιβλιοθήκη προκειμένου να εκδοθεί η σχετική κάρτα.

## >Περιβάλλον Χρηστών

Η σύνδεση στο περιβάλλον των χρηστών γίνεται αφού εισάγει ο χρήστης σωστά τα στοιχεία που απαιτούνται. Η φόρμα υποβολής των απαραίτητων στοιχείων είναι η εξής:

| 20-07-200                                                                                                    |  |  |  |  |  |  |  |  |  |
|----------------------------------------------------------------------------------------------------|--|--|--|--|--|--|--|--|--|
| Αίστο Επιλογών         ΑΤΤΗ ΣΗ ΔΙΑ ΔΑΝΕΙΣΜΟΥ         Ο Λογορισσμός μου           Κοντρική Σελίδα         Δικαίωμα υποβολής αίτησης έχουν μόνο τα εγκρισμμένα μέλη της Βιβλιοθήκης (Καθηγητές, Φοιτητές, Εξωτερικοί Χρήστες κλπ.).         Ο Λογορισσμός μου           Τω προφορίες         Πληροφορίες         Πριν την αποσιλή της αίτησής σας σηκομομετισίε ότι οι τίλιας ότου Οχήστατε δεν υπάρχει στον Αυτοματοποιημένο Κατάλογο της Κεντρικής Βιβλιοθήκης του Ε.Μ.Π.         Παρεκαλώ εισόγετε το User ID                                                                                                    |  |  |  |  |  |  |  |  |  |
| Ympeotic;         Eingkia Xhýam,         Ovapa ("):         Einhon (Toupa ("):         Einhon (Toupa ("):         Einhon ("): <t< th=""></t<> |  |  |  |  |  |  |  |  |  |
|                                                                                                    |  |  |  |  |  |  |  |  |  |

Υπάρχουν λόγοι για τους οποίους έχουμε στην φόρμα υποβολής τόσα στοιχεία ως απαραίτητα να υποβληθούν, αυτοί είναι για στατιστικούς και για επικοινωνία χωρίς προβλήματα. Φαντάζεστε τι θα γινόταν αν είχαμε να εισάγουν ένα username και password στην φόρμα υποβολής και να είχαν αλλάξει το κινητό τους ή το e-mail τους σε σχέση με αυτά που θα είχαν δηλώσει στην αρχή., η αίτηση δεν θα έφθανε ποτέ σε αυτούς. Αυτός είναι ένας λόγος που η αίτηση έχει ως απαραίτητα πεδία το τηλέφωνο και το email.

Παρακαλώ πριν από την επιλογή σύνδεση σας ελέγξτε ότι έχετε εισάγει σωστά τον αριθμό της ταυτότητας σας (έτσι όπως αναγράφεται και στην ταυτότητα σας με ελληνικούς χαρακτήρες και χωρίς κενά ανάμεσα σε γράμματα και αριθμούς). Σε περίπτωση που δεν μπορείτε να συνδεθείτε και είστε εγγεγραμμένος χρήστης της Βιβλιοθήκης, παρακαλώ επικοινωνήστε στο αρμόδιο τμήμα εξυπηρέτησης.

Μετά από τον επιτυχή έλεγχο εμφανίζεται το περιβάλλον των χρηστών. (Αν ο έλεγχος πρόσβασης είχε αρνητικό αποτέλεσμα τότε επιστρέφει στον χρήστη ένα μήνυμα λάθους).

|                           | EONIKO METEOBIO TOAVTEXNETO KENTPIKH BIBAIOOHKH                                                                                                    |                                                          |
|---------------------------|----------------------------------------------------------------------------------------------------|----------------------------------------------------------|
|                           | OAONAHPRIMENO ZYZTHMA AHAANERMOY BIBARRI NAI APOPRI                                                                                                    |                                                          |
| Κεντρική Σελίδα           |                                                                                                    | 20-05-2008                                               |
| Λίστα Επιλογών            | ΑΙΤΗΣΗ ΔΙΑΔΑΝΕΙΣΜΟΥ ΥΛΙΚΟΥ                                                                                                    | Επιλογή Γλώσσας                                          |
| Παραγγελία - Διαδανεισμός |                                                                                                    | Αυξομείωση Γραμματοσειράς                                |
| Βιβλία - Αιτήσεις         |                                                                                                    | A+   A-   Reset                                          |
| Άρθρα - Αιτήσεις          | Αίτηση άρθρου Αίτηση βιβλίου                                                                                                    | Στοιχεία Επικοινωνίας<br>Εθνικό Μετσόβιο Πολυτεχνείο     |
| Εγχειρίδιο Χρήσης         | AITHEH AIAAANEIEMOY APOPOY                                                                                                    | Κεντρική Βιβλιοθήκη<br>Ηρώων Πολυτεχνείου 9              |
| Αποσύνδεση                | Τίτλος περιοδικού/βιβλίου (*):                                                                                                    | Τ.Κ. 157 73                                              |
|                           | Τίτλος άρθρου/κεφαλαίου (*):                                                                                                    | Αθήνα<br>Τηλ: 📛 - (210) 7721574 🕥<br>Fax: (210) 772 1565 |
|                           | Συγγραφέας άρθρου/κεφαλαίου(*):                                                                                                    |                                                          |
|                           | Τόμος:                                                                                                    |                                                          |
|                           | Πηγή αναφοράς:                                                                                                    |                                                          |
|                           | Μέθοδος παραλαβής τεκμηρίου (*): Ο Φωτοτυπία<br>Ε-mail                                                                                                    |                                                          |
|                           | Παρατηρήσεις/Ερωτήσεις:                                                                                                    |                                                          |
|                           | <ul> <li>Προσωπική παραγγελία</li> <li>Πρόγραμμα Πανεπιστημίου</li> <li>Η παραγγελία σας θα προωθηθεί στο δίκτυο<br/>Συνεργαζόμενων Ελληνικών Βίβλιοθηκών-ΕΚΤ.</li> <li>Εάν το άρθρο σας δεν βρεθεί στο ΕΚΤ, επιθυμείτε<br/>για παραθηθεί στό δίκτυα του εξοτερικού, με</li> </ul> |                                                          |
| <                         | μεμαλύτερο γρέγμησε του οποία θα πρέπει μα                                                                                                    |                                                          |

Το περιβάλλον των χρηστών παρέχει την δυνατότητα υποβολής απεριόριστων αιτήσεων (όσες ο χρήστης επιθυμεί) για διαδανεισμό βιβλίων ή άρθρων. Η φόρμες υποβολής εναλλάσσονται μεταξύ τους πατώντας πάνω στα ανάλογα κουμπιά στο πάνω μέρος της φόρμας.

| ΑΙΤΗΣΗ | ΔΙΑΔΑΝΕΙ   | ΣΜΟΥ ΥΛΙΚΟΥ                |
|--------|------------|----------------------------|
| An An  | ηση άρθρου | ook<br>Ω<br>Αίτηση βιβλίου |

Ο χρήστης έχει την δυνατότητα να επιλέξει μεταξύ των παρόχων τεκμηρίων που παρουσιάζονται κάθε φορά στην αίτηση του.

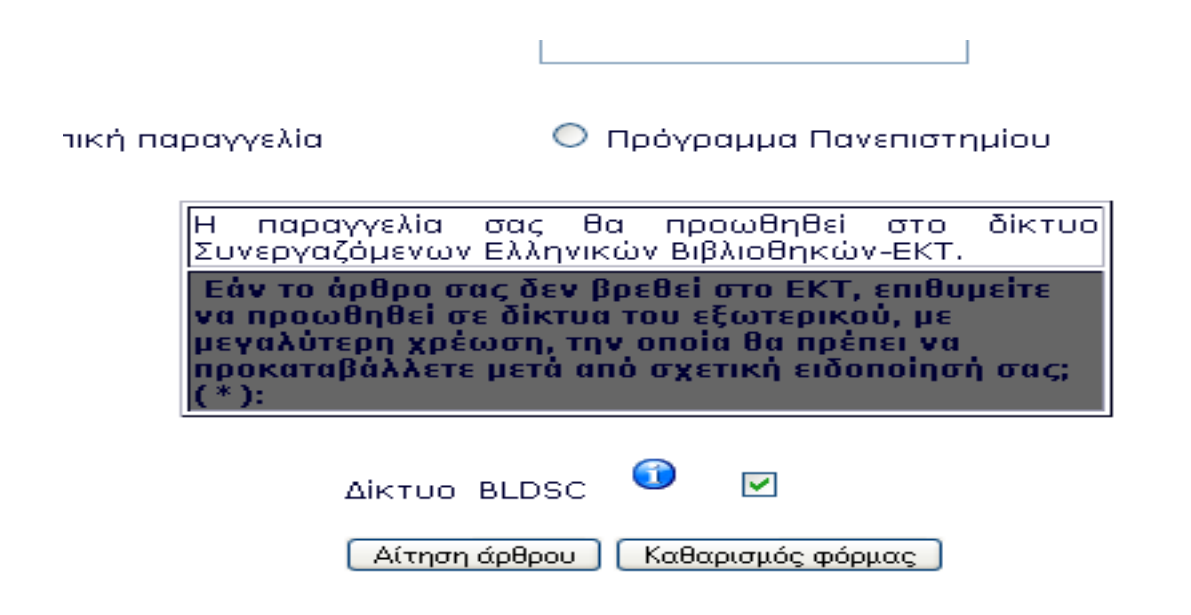

Επίσης δίνεται η δυνατότητα παρακολούθησης των αιτήσεων όπως συνέβαινε και στην περίπτωση της «γρήγορης σύνδεσης» - "Ο Λογαριασμός μου"

| Κεντρική Σελίδα                                                       |           |            | AIMENO    | 2331101                | A ANALALA         | 1-112 | MOTBIBARA                                                                | Mall alboratio                        | u.     | 20-05-2008                                                                              |
|-----------------------------------------------------------------------|-----------|------------|-----------|------------------------|-------------------|-------|--------------------------------------------------------------------------|---------------------------------------|--------|-----------------------------------------------------------------------------------------|
| Αίστα Επιλογών<br>Παραγγελία - Διαδανεισμός<br>Βιβλία - Απόστις       | Τρέχουσες | αιτήσεις   |           |                        | Ημερομηνία        | ~     | Search View all                                                          |                                       |        | Επιλογή Γλώσσας<br>Αυξομείωση Γραμματοσειράς<br>Αντ. Αν. Reset                          |
| Άρθρα - Αιτήσεις                                                      | Πλήρης    | Ημερομηνία | Αριθμός   | Τίτλος βιβλίου         | Συγγραφέας        | Етос  | Προώθηση σε                                                              | Κατάσταση                             | Χρέωση | Στοιχεία Επικοινωνίας<br>Εθνικό Μετσόβιο Πολυτεχνείο                                    |
| Εγχαρίδιο Χρήσης<br>Αποσύνδεση                                        | :::       | 01/04/2008 | 3         | Βιογενετική<br>Ιστορία | Δημήτρης<br>Κουής | 2001  | BLDSC<br>Συνεργαζόμενες<br>Ελληνικές Βιβλιοθήκες<br>Συλλογικός Κατάλογος | ΠΡΟΩΘΗΘΗΚΕ<br>ΣΕ <b>BLDSC</b>         | 17€    | Κεντρική Βιβλιοθήκη<br>Ηρώων Πολυτεχνείου 9<br>Τ.Κ. 157 73<br>Πολυτεχνειούπολη Ζωγράφου |
| Πληροφορίες αιτήσεων<br>Τρέχουσες αιτήσεις 2<br>Ακυρωμένες αιτήσεις 1 |           | 17/04/2008 | 8         | Τα αστέρια             | Κουής             | 2005  | Συλλογικός Κατάλογος<br>BLDSC<br>Συνεργαζόμενες<br>Ελληνικές Βιβλιοθήκες | ΠΡΟΩΘΗΘΗΚΕ<br>ΣΕ BLDSC -<br>Μικροφιλμ | 25€    | Αθηνα<br>Τηλ: 📥 - (210) 7721574 🚱<br>Fax: (210) 772 1565                                |
| Ολοκληρωμένες Θ<br>αιτήσεις                                           |           |            |           |                        |                   |       |                                                                          |                                       |        |                                                                                         |
| smille                                                                |           |            | <u></u> 上 |                        | Πλοηγ             | ís,   | W3C WAI-A                                                                |                                       |        | 2008 Κεντρική Βιβλιοθήκ<br>Ε.Μ.Π.                                                       |
|                                                                       |           |            |           |                        |                   |       |                                                                          |                                       |        |                                                                                         |
|                                                                       |           |            |           |                        |                   |       |                                                                          |                                       |        |                                                                                         |
|                                                                       |           |            |           |                        |                   |       |                                                                          |                                       |        |                                                                                         |
|                                                                       |           |            |           |                        |                   |       |                                                                          |                                       |        |                                                                                         |
|                                                                       |           |            |           |                        |                   |       |                                                                          |                                       |        |                                                                                         |

### Εξήγηση στηλών του πίνακα Κατάλογος Βιβλίων

Πλήρης εμφάνιση : Αν πατήσετε στο εικονίδιο που υπάρχει κάτω από την στήλη αυτή, θα σας εμφανίσει στο τέλος της σελίδας της πλήρη εμφάνιση της αίτησης σας έτσι όπως έχει διαμορφωθεί μέχρι την συγκεκριμένη χρονική στιγμή που ζητήσατε την πλήρη εμφάνιση.

**<u>Ημερομηνία</u>** : Είναι η ημερομηνία υποβολής της αίτησης στο σύστημα του διαδανεισμού.

**<u>Αριθμός παραγγελίας</u>**: Είνια ο αριθμός παραγγελίας που έχει δωθεί από το σύστημα στην αίτηση σας, για την καλύτερη εξυπηρέτηση σας όταν θέλετε να επικοινωνήσετε με το αρμόδιο τμήμα εξυπηρέτησης καλό είναι να ρωτάτε με βάση τον αριθμό παραγγελίας.

<u>Τίτλος βιβλίου</u>:Προβολή του τίτλου του βιβλίου της αίτησης.

Συγγραφέας βιβλίου: Προβολή του συγγρφέα του βιβλίου της αίτησης.

Έτος: Προβολή του έτους του βιβλίου της αίτησης.

**Προώθηση σε**: Βλέπεται σε ποιους διεθέτες τεκμηρίων που έχετε επιλέξει να προωθηθεί η αίτηση σας.

**Κατάσταση**: Αναφορικά με την επεξήγηση των καταστάσεων παρακαλώ δείτε την υποενότητα "Εξήγηση καταστάσεων αίτησης"

**Χρέωση**: Αναγράφεται η χρέωση της αίτησης, σε περίπτωση που έχετε προπληρώσει την αίτηση σας θα συνεχίσει να αναγράφεται απλά ως ένδειξη.

#### Εξήγηση των στηλών του πίνακα Κατάλογος Άρθρων

<u>Πλήρης εμφάνιση</u> : Αν πατήσετε στο εικονίδιο που υπάρχει κάτω από την στήλη αυτή, θα σας εμφανίσει στο **τέλος** της σελίδας της πλήρη εμφάνιση της αίτησης σας έτσι όπως έχει διαμορφωθεί μέχρι την συγκεκριμένη χρονική στιγμή που ζητήσατε την πλήρη εμφάνιση.

**<u>Ημερομηνία</u>** : Είναι η ημερομηνία υποβολής της αίτησης στο σύστημα του διαδανεισμού.

Αριθμός παραγγελίας : Είναι ο αριθμός παραγγελίας που έχει δωθεί από το σύστημα στην αίτηση σας, για την καλύτερη εξυπηρέτηση σας όταν θέλετε να επικοινωνήσετε με το αρμόδιο τμήμα εξυπηρέτησης καλό είναι να ρωτάτε με βάση τον αριθμό παραγγελίας.

<u>Τίτλος περιοδικού/βιβλίου</u>: Προβολή τίτλου του περιοδικού του άρθρου της αίτησης.

Τίτλος άρθρου/κεφαλαίου: Προβολή τίτλου του άρθρου της αίτησης.

Έτος έκδοσης: Προβολή έτους έκδοσης του άρθρου της αίτησης

**Προώθηση σε**: Βλέπεται σε ποιους διαθέτες τεκμηρίων που έχετε επιλέξει να προωθηθεί η αίτηση σας.

**Κατάσταση**: Αναφορικά με την επεξήγηση των καταστάσεων παρακαλώ δείτε την υποενότητα "Εξήγηση καταστάσεων αίτησης"

**<u>Χρέωση</u>**: Αναγράφεται η χρέωση της αίτησης, σε περίπτωση που έχετε προπληρώσει την αίτηση σας θα συνεχίσει να αναγράφεται απλά ως ένδειξη. *Εξήγηση καταστάσεων αίτησης* 

Μία αίτηση μπορεί να βρεθεί σε μία από τις καταστάσεις που υποστηρίζει το ISO ILL, συνοπτικά αναφέρονται οι επεξηγήσεις σχετικά με την έννοια αυτών σε σχέση με τους χρήστες.

1) ΥΠΟΒΛΗΘΗΚΕ : Η αίτηση σας έχει υποβληθεί στο σύστημα επιτυχώς.

2) ΣΕ ΕΠΕΞΕΡΓΑΣΙΑ: Η αίτηση σας έχει γίνει αποδεκτή από τον αρμόδιο βιβλιοθηκονόμο που χειρίζεται στο σύστημα διαδανεισμού και έχει ξεκινήσει η διαδικασία εντοπισμού της αίτησης σας. Όταν η αίτηση σας μπαίνει σε αυτήν την κατάσταση το σύστημα αυτόματα στέλνει σχετικό email για να σας ειδοποιήσει.

3) **ΠΡΟΩΘΗΘΗΚΕ ΣΕ**: Η αίτηση σας έχει προωθηθεί στον διαθέτη τεκμηρίων που αναγράφεται ακριβώς από κάτω.

4) ΔΕΝ ΥΠΑΡΧΕΙ ΔΙΑΘΕΣΙΜΟ: Η κατάσταση αυτή εμφανίζεται όταν μετά από την αναζήτηση του τεκμηρίου στους διαθέτες τεκμηρίων που έχουν επιλεγεί από τους χρήστες, διαπιστωθεί ότι κανένας διαθέτης δεν μπορεί να το προμηθεύσει. Επίσης σε αυτήν κατάσταση εντάσσονται και οι περιπτώσεις όπου το τεκμήριο δεν υπάρχει σε κανέναν διαθέτη.

5) ΠΑΡΑΓΓΕΛΙΑ ΥΠΟ ΟΡΟΥΣ: Για να προωθηθεί η αίτηση στο ανάλογο διαθέτη τεκμηρίων για τον οποίο έχετε ενημερωθεί μέσα από σχετικό email που στέλνει το σύστημα αυτόματα. Απαιτείται να προπληρωθεί το ποσό που αναγράφεται συνήθως στην διπλανή στήλη (στήλη χρέωση).

6) **ΕΚΚΡΕΜΕΙ ΑΚΥΡΩΣΗ**: Η κατάσταση εμφανίζεται όταν ο χρήστης δεν είναι σίγουρος για το αν επιθυμεί να συνεχίσει η παραγγελία του, εφ' όσον έχει ξεκινήσει η ροή εργασίας επεξεργασίας της αίτησης και οι διαθέτες τεκμηρίων στους οποίους έχει προωθηθεί αδυνατούν προς το παρόν να στείλουν το τεκμήριο.

7) **ΑΚΥΡΩΘΗΚΕ**: Η αίτηση σας έχει ακυρωθεί, επειδή κανένας διαθέτης τεκμηρίων από αυτούς που έχει επιλέξει ο χρήστης δεν μπορεί να προμηθεύσει το σχετικό τεκμήριο

8) ΑΠΟΣΤΟΛΗ ΣΤΟΝ ΧΡΗΣΤΗ: Το τεκμήριο που έχει ζητηθεί βρίσκεται στην Βιβλιοθήκη και ο χρήστης είτε πρέπει να έρθει να το παραλάβει εάν πρόκειται για βιβλίο είτε του έχει ήδη αποσταλεί στο email του εάν πρόκειται για άρθρο (από το ΕΚΤ τα άρθρα παραλαμβάνονται σε φωτοτυπία από την Βιβλιοθήκη).

9) **ΕΚΚΡΕΜΕΙ ΑΝΑΝΕΩΣΗ**: Εμφανίζεται όταν ο χρήστης δεν είναι σίγουρος σχετικά με το αν επιθυμεί να ανανεώσει τον χρόνο διαδανεισμού του βιβλίου που έχει στην κατοχή του. Εξυπακούεται όμως ότι δεν έχει παρέλθει η κανονική προθεσμία επιστροφής του βιβλίου.

10) **ΑΝΑΝΕΩΣΗ ΜΕ ΧΡΕΩΣΗ**: Η κατάσταση αυτή εμφανίζεται όταν ένας χρήστης έχει λάβει ένα βιβλίο και επιθυμεί να ανανεώσει τις ημέρες διαδανεισμού, αφού πρώτα έχει πληρώσει το σχετικό αντίτιμο για την ενέργεια αυτή. Σχετικά με τις χρεώσεις που υπάρχουν μπορείτε να ενημερωθείτε από το αρμόδιο τμήμα εξυπηρέτησης.

11) ΥΛΙΚΟ ΣΕ ΚΑΘΥΣΤΕΡΗΣΗ: Η κατάσταση αυτή αναφέρεται μόνο για τις αιτήσεις για βιβλία και σημαίνει πως το βιβλίο που έχετε στην κατοχή σας έχει καθυστερήσει να επιστρέψει. Ανάλογα με τον διαθέτη που σας το έχει προμηθεύσει υπάρχουν σχετικές οδηγίες σχετικά με τα πρόστιμα που υπάρχουν. Σε κάθε περίπτωση θα ενημερωθείτε από σχετικό email που θα λάβετε από το σύστημα.

12) ΕΠΙΣΤΡΑΦΗΚΕ: Η κατάσταση εμφανίζεται όταν το βιβλίο που έχει διαδανειστεί ο χρήστης έχει επιστρέψει κανονικά στην Βιβλιοθήκη.

13) **ΧΑΘΗΚΕ**: Η κατάσταση εμφανίζεται όταν το τεκμήριο έχει χαθεί, είτε από την πλευρά του χρήστη, είτε από την πλευρά της Βιβλιοθήκης.

14) **ΑΠΟΡΡΙΦΘΗΚΕ**: Η αίτηση σας έχει απορριφθεί από το σύστημα επειδή δεν περιέχει τουλάχιστον τα βασικά στοιχεία που απαιτούνται ή μετά από σχετικό αίτημα του χρήστη πριν ξεκινήσει η διαδικασία επεξεργασίας της αίτησης του.

### <u>Λήψη Email</u>

Σχετικά με την σωστή εμφάνιση των email που στέλνεται από το σύστημα καλό θα ήταν να

διαβάζεται τα μηνύματα αυτά από τον Outlook Express ή κάποιο άλλο πρόγραμμα εμφάνισης μηνυμάτων ηλεκτρονικού ταχυδρομείου. Επίσης μπορείτε να διαβάσετε τα email και από όλα τα γνωστά συστήματα του διαδικτύου που παρέχουν υπηρεσίες ηλεκτρονικού ταχυδρομείου που υποστηρίζουν την μορφή μηνυμάτων σε HTML. Av o web mail server σας δεν υποστηρίζει μηνύματα σε HTML, τότε είναι πιθανόν κάποια από αυτά να μην εμφανίζονται σωστά.

#### <u>Έζοδος</u>

Τέλος οι χρήστες και την καλύτερη ασφάλεια του προσωπικού τους περιβάλλοντος πρέπει να επιλέγουν «*Αποσύνδεση*» όταν επιθυμούν να εξέλθουν από το περιβάλλον τους.

## Περιβάλλον OpenUrl

Οι χρήστες έχουν τη δυνατότητα να υποβάλλουν αιτήσεις και μέσω του πρωτοκόλλου OpenURL απευθείας από τα περιβάλλοντα διεπαφής βιβλιογραφικών βάσεων δεδομένων. Συγκεκριμένα υπάρχει υποστήριξη για όλα τα πεδία που παρουσιάζονται στην φόρμα υποβολής της αίτησης του άρθρου.(Δέχεται αιτήσεις μόνο για άρθρα). Κατά την υποβολή της αίτησης γίνεται έλεγχος σχετικά με το αν ο χρήστης είναι εγγεγραμμένος ενεργός χρήστης της βιβλιοθήκης σε περίπτωση σφάλματος δίνονται οι απαραίτητες διευκρινίσεις.

|                                                                                                    |                                                                                                    |                                                                                                    | ^ |
|----------------------------------------------------------------------------------------------------|----------------------------------------------------------------------------------------------------|----------------------------------------------------------------------------------------------------|---|
|                                                                                                    | oaorahphmeno systima alaaanemmot bibanni kalapopini                                                                                                    |                                                                                                    |   |
| Κεντρική ΣΕλίδα<br>Πρέπει να συμπληρώσετε την<br>όπλανή φόρμα για να γίνει<br>αποδεκτή η σίτηση<br>όιεδανεισμού σας.<br>Τα πεδία με αστερίσκο (*) είναι<br>υποχρεωτικά.                                                                                                    | ΑΙΤΗΣΗ ΔΙΑΔΑΝΕΙΣΜΟΥ<br>Στοχεία άφθρου<br>Τλλος περιοδικού Φμβλίου (*):                                                                                                    | 20-06-2008<br>Επιλογή Γλώσσας<br>Αυξομείωση Γραμματοσειράς<br>Αν Α. Reset                                                                                                    |   |
| Ακείους υποβολής είπησης<br>μόλη της Εφθηλοθήσης<br>Μάλη της Εφθηλοθήσης<br>Κάθηγητές, Θοντητός<br>Εξοικτρικού Κορίηστες στητό<br>αυμπλάρεσση του πεοθοια χώρα<br>υπορχοτοιποί.<br>απος αγουρατετικτές της είποσής<br>που ζάηγάσεις δαν υπόρχει<br>Νοτάλαγο της Κοντρικής<br>Βιβλασθήσης του Ελλ.Τ. | Τήλος άρθρουλετφολαίου ('):<br>Συγγραφέας άρθρουλετφολαίου ('):<br>Τεύχος Τόμος Χελίδες "Έτος έκδοσης(') ISSN /ISBN Πηγή εναφορίζς                                                                                                    | Στοιχετίε Επικοινωνήσε<br>Εθνικά Μεταδίμο Πολωτεργείο<br>Ικαντρική Βιβλιοθήκη<br>Ηγρώον Πολωτεργείου 9<br>Ττ.Κ. 157 73<br>Πολωτεργειούπτολη Ζωγράφου<br>Αθήγα<br>Ττιλ. (➡=(210) 7721574<br>Εακ. (210) 7721565 |   |
|                                                                                                    | Μέθοδος παραλαβής τεχμηρίου (*): Ο Φωτοτυπία<br>Γιαροτηρήστας Έρωτήστας:                                                                                                    |                                                                                                    |   |
|                                                                                                    | Η περαγχελία σας θα προωθηθεί στο δίκτυο Συκεργαζόμενων<br>Ελλητικών δήμοθηκώντεΚΤ:<br>Τένα καί δρία στος δυνί μαρεία του ΕΚΤ, επιθυμάτενο<br>χρέωση, την οτοία θα περέπει να προκειαβόλλετα μετά απά<br>αχετικά ειδοποίησή στος (1): |                                                                                                    |   |
|                                                                                                    |                                                                                                    |                                                                                                    |   |
|                                                                                                    | Στοιχεία Χρήστη<br>Όνομα (*):<br>Επώνυμο (*):                                                                                                    |                                                                                                    |   |
|                                                                                                    | User ID (*); 🔮<br>Barcode(*); 🚱<br>Κατηγορία χρήστη(*): Επιλέξτε κατηγορία χρήστη 💌                                                                                                    |                                                                                                    | Ш |
|                                                                                                    | Τμήμα:         Emiléše Τμήμα           Τρλέφωνο (*):                                                                                                    |                                                                                                    |   |
|                                                                                                    | <ul> <li>Ο Προσωπική παραγελία Ο Πρόγραμμα Πανεπιστημίου</li> <li>Υποβολή αίτπαπε Καθαοισιμόε</li> </ul>                                                                                                    |                                                                                                    |   |
| emil Le                                                                                                    |                                                                                                    | 2008 Κεντρική Βιβλιοθήκι                                                                                                    |   |

Το σύστημα smILLe αναπτύχθηκε στο Πανεπιστήμιο Μακεδονίας, Βιβλιοθήκη & Κέντρο πληροφόρησηας, στα πλαίσια του ευρωπαϊκού προγράμματος ΠΛΟΗΓΙΣ, παραχωρείτε στην Κεντρική Βιβλιοθήκη του Ε.Μ.Π κάτω από την άδεια χρήσης AFL (Academic Free Licence).